## 東洋社様 ワードプレス簡易マニュアル

## 【新着情報の更新方法】

①「NEWS」の「新着追加」をクリック。
 ※過去の記事修正は「NEWS」から行えます。

②タイトルと本文を入れて、右の「公開」 ボタンを押すと、公開されます。
※画像を入れたい時は、

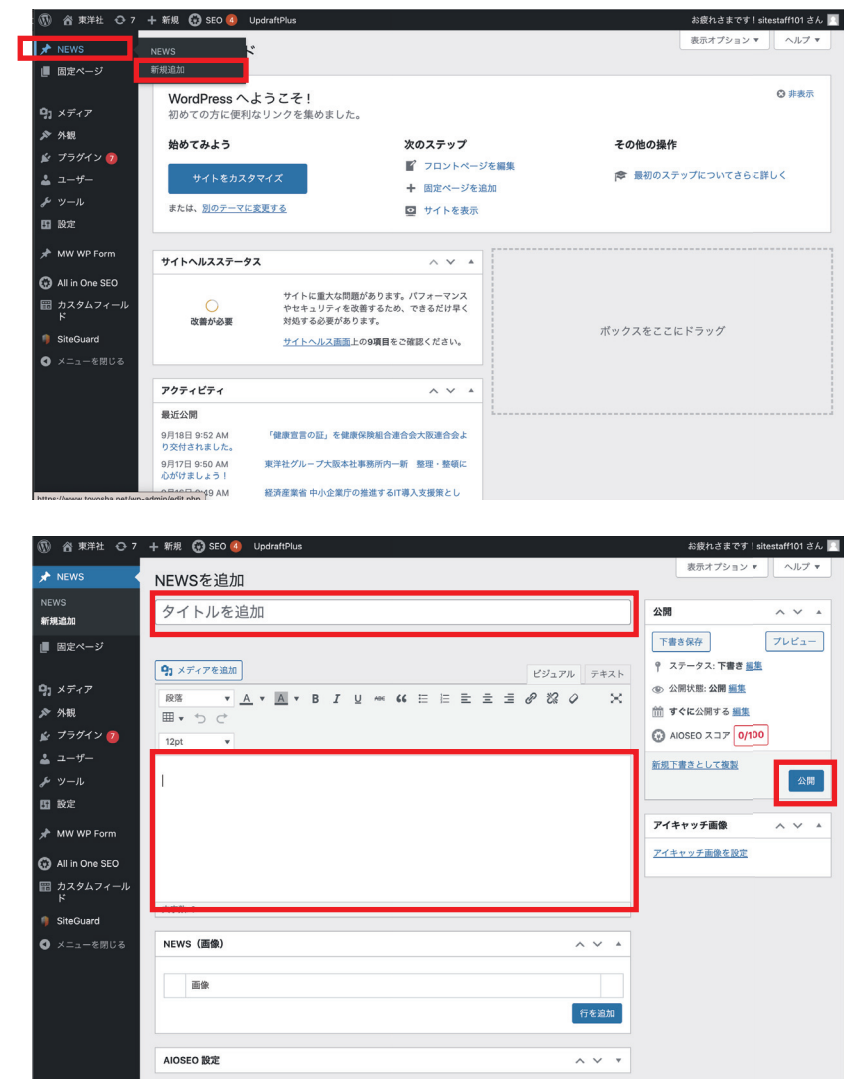

<画像を入れたい時は…>

| < → C ☆ @          | toyosha.net/wp-admin/post-new.php                              | ☆ 🖾 💷 🚮 🛔 🛎 🕸             |                                                                           |
|--------------------|----------------------------------------------------------------|---------------------------|---------------------------------------------------------------------------|
| 🏢 アプリ 👌 【株式会社      | cchit-ett 🔗 求人を編集する IT 🤤 engage 🔃 インフォメーション 🐝 チャットワーク・マ 🗲 ログイン | ×│□ リーディングリス              | W A WHAT C / + WW C SEC & Updratifuls Sector C / + WW C SEC & Updratifuls |
| ⑧ 沓東洋社 ⊖ 7         | + 新規 😯 SEO 🥝 UpdraftPlus                                       | お疲れさまです!sitestaff101 さん 📃 | 画像を選択する<br>×                                                              |
| 🖈 NEWS             | NEWSを追加                                                        |                           | アファイルをアップロード メディアライブラリ く 詳細を広げる                                           |
| NEWS               | タイトルを追加                                                        | 公開・ハイ・                    |                                                                           |
| 新規追加               |                                                                | 下書さ保存 プレビュー               |                                                                           |
| ■ 固定ページ            | ♀ メディアを追加                                                      | マ ステータス:下書き 編集            |                                                                           |
|                    |                                                                | ※ 公開状態: 公開 重整             |                                                                           |
| 「J × / 4)<br>参 Alm |                                                                | 前すぐに公開する 編集               |                                                                           |
| ★ プラグイン Ø          | 12pt •                                                         | AIOSEO Z J 7 0/100        | ファイルをドロップしてアップロード                                                         |
| ▲ ユーザー             |                                                                | 新規下書きとして複製                | 変たは                                                                       |
| ー<br>チッツール         |                                                                | 公開                        | ファイルを選択                                                                   |
| EI 1972            |                                                                |                           |                                                                           |
| MW WP Form         |                                                                |                           | 変入アックロート ウ1 人: 5 MB。                                                      |
| -                  |                                                                | アイキャッチ画像を設定               |                                                                           |
| All in One SEO     |                                                                |                           |                                                                           |
| 間 カスタムフィール<br>ド    | 文字数:0                                                          |                           |                                                                           |
| SiteGuard          | NEWS (画像)                                                      | ~ *                       |                                                                           |
| ❹ メニューを閉じる         |                                                                |                           |                                                                           |
|                    | 西像                                                             |                           |                                                                           |
|                    | 1 画像が選択されていませ、<br>画像を追加する                                      |                           | Select                                                                    |
|                    |                                                                | 下を追加                      |                                                                           |
|                    | (2)クリック 🎴                                                      |                           |                                                                           |
|                    |                                                                | シャン                       | ③デスクトップからドラッグ&ドロップするか                                                     |
|                    |                                                                |                           |                                                                           |

「ファイルを選択」から選択してください。

## 【募集要項の更新方法】

①「固定ページ」をクリックし
 「募集要項」をクリック。

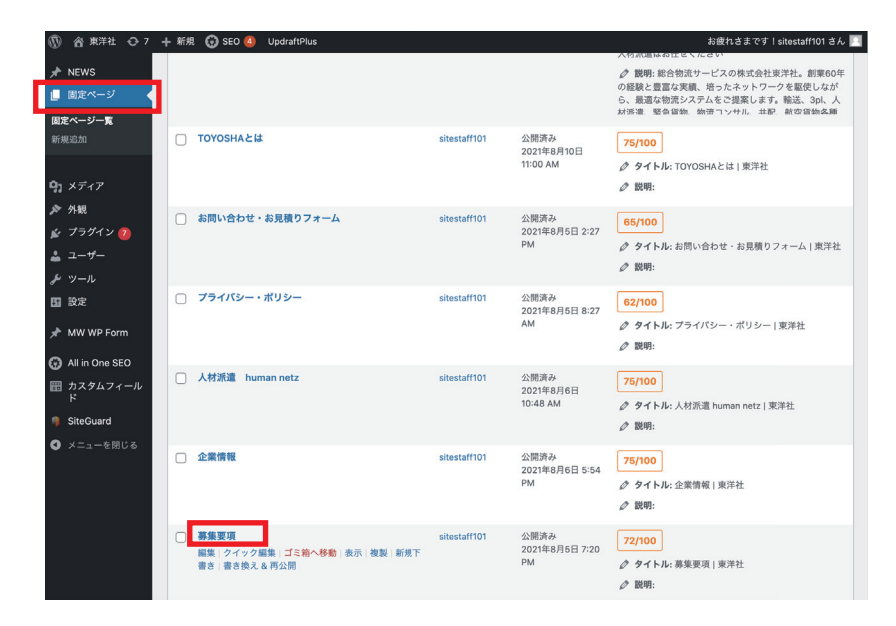

②内容を書き換えて、「更新」ボタンを押すと公開されます。

※ビジュアルエディタのまま編集可能。

※表を丸ごとコピーして増やすことも可能。

| 🔞 アプリを表示 😋 7     | 🕂 新規  固定ページを表示   ③ SEO 🖪  🖓 Duplicate Post   UpdraftPlus                           | お疲れさまです!sitestaff101 さん 📃           |
|------------------|------------------------------------------------------------------------------------|-------------------------------------|
| 🖈 NEWS           | 固定ページを編集「新規追加」                                                                     | 表示オプション ▼ ヘルプ ▼                     |
| 📙 固定ページ          |                                                                                    |                                     |
| 固定ページー覧          | 募集安坦                                                                               |                                     |
| 新規追加             | パーマリンク: <u>https://www.toyosha.net/job-description/</u> 編集                         | 変更をプレビュー                            |
|                  | 9. メディアを追加 デキスト                                                                    | ● ステータス: 公開済み <u>編集</u>             |
| <b>9]</b> メディア   |                                                                                    | ③ 公開状態: 公開 編集                       |
| ▶ 外観             |                                                                                    | tili 投稿日: 2021年8月5日 19:20 <u>編集</u> |
| ≰ プラグイン 7        | 14ot v                                                                             | AIOSEO スコア     72/100               |
| よ ユーザー           |                                                                                    | 新規下書きとして複製                          |
| 🌮 ツール            | 北大阪営業所 ドライバー人材募集                                                                   | <u>書き換え &amp; 再公開</u>               |
| ₽1 設定            |                                                                                    | ゴミ箱へ移動 更新                           |
|                  | 創業昭和39年の東洋社のクルーフです。<br>毎日決まったチェーン店舗への食品配送業務をお願いいたします。                              |                                     |
| X MW WP Form     | 台車に載せたまま積み降ろしをするので楽ちん♪                                                             | ページ属性 ヘ ∨ ▲                         |
| 🚱 All in One SEO | 体力の負担も少ないので女性スタッフも活躍中!                                                             |                                     |
|                  | E:款有の方はもちろん、不起款有の方も入訴定:     先輩と同乗することからはじめていきましょう!                                 |                                     |
|                  | トラックが初めてという方は運転の練習から始めましょう!                                                        |                                     |
| SiteGuard        | 年齢層は20~60代と幅広いですが、みんな仲良くやっています!                                                    |                                     |
| ◀ メニューを閉じる       | 事務所の方とは、つかず離れずでちょうど良い関係です♪                                                         | wide v                              |
|                  | ▼仕事内容 4tトラックでの食品配送や集荷業務                                                            | 順序                                  |
|                  | [業務の流れ]                                                                            | 0                                   |
|                  | 車庫出発 ⇒ センター到着 ⇒ 積込 ⇒ センター出発 ⇒ 店舗様到着 ⇒ 納品 ⇒空きマテハ<br>ン回収 ⇒ 店舗様出発 ⇒ センター到着 ⇒ 空きマテハン返却 | ヘルプが必要ですか?画面のタイトルの上の「ヘルプ・タブをご利用ください |
|                  | 毎日、上記の繰り返しです。                                                                      |                                     |
|                  | 仕事内                                                                                |                                     |
|                  | 谷 1配芯件奴」<br>チルド食品配送:3~4件/1日                                                        |                                     |
|                  |                                                                                    |                                     |